# NAVEGANDO SU SALUD CON DISPOSITIVOS ELECTRÓNICOS: GUÍA DE RECURSOS

## **TIPOS DE DISPOSITIVOS MOVILES**

#### Teléfonos Inteligentes

- Teléfono móvil que tiene muchas de las funciones de una pantalla táctil de computadora.
- 2. Habilidad para acceder al Internet.
- 3. Sistema operativo que puede usar aplicaciones.

### COMO DESCARGAR UNA APLICACIÓN

- Toque en el App Store o la tienda de Google Play en su dispositivo móvil.
- Use la barra de búsqueda para buscar la aplicación que le gustaría descargar. Por ejemplo, "Facebook."
- Asegúrese que está descargando la aplicación correcta confirmando el nombre y la descripción del servicio.
- Cuando encuentre lo que busca, toque "Descargar," y se agregará a su dispositivo móvil.
- Su aplicación debe estar ahora en su teléfono y lista para usar.
- Es posible que deba inicia sesión o crear una cuenta.

#### <u>Tableta (Computadora)</u>

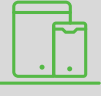

- 1. Computadora que es típicamente plana, delgada y altamente portátil.
- 2. Pantalla táctil (en lugar de teclado).
- 3. Habilidad para acceder al Internet.
- 4. Sistema operativo que puede usar aplicaciones.

#### ELIMINANDO UNA APLICACIÓN

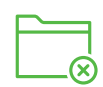

#### En un Dispositivo Apple:

- 1. Encuentre la aplicación que desea eliminar.
- 2. Mantenga su dedo en la aplicación, y aparecerá un menú.
- 3. Escoja "Eliminar Aplicación."
- En un Dispositivo Android:
- 1. Vaya a la aplicación de configuración.
- 2. Escoja "Aplicaciones & Notificaciones," luego "Ver todas las aplicaciones."
- Desplácese hacia abajo hasta encontrar la aplicación que desea eliminar y tóquela.
- 4. Seleccione "Desinstalar."

¿No está seguro? Simplemente haga una búsqueda en el Internet sobre "cómo eliminar una aplicación" e incluya el nombre de su dispositivo. Usualmente aparecerán las instrucciones paso a paso en los resultados de la búsqueda.

# TERMINOS CLAVE DEL GLOSARIO

- Notificación Push: Una alerta de una aplicación que aparece como un mensaje en su pantalla, a veces con un tono de audio. Ejemplos incluyen:
  - Facebook puede enviarle una notificación push si ha habido interacción con su perfil, como a alguien que le gusta su publicación.
  - Si tiene un periódico o una aplicación de deportes, estos pueden enviarle una actualización de noticias (por ejemplo, noticias de última hora o puntajes).
- Servicios de Ubicación: Algunas aplicaciones le preguntan si desea compartir su ubicación. Por lo general, esto solo es necesario para aplicaciones relacionadas con mapas o transporte. En algunos casos, puede optar por compartir su ubicación temporalmente o solo mientras la aplicación está en uso.

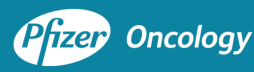

El programa Digitally Empowered™ es proporcionado por la Patient Empowerment Network y fue posible gracias al apoyo y la colaboración de Pfizer Oncology. Todas las marcas registradas son propiedad de sus respectivos dueños.

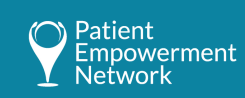